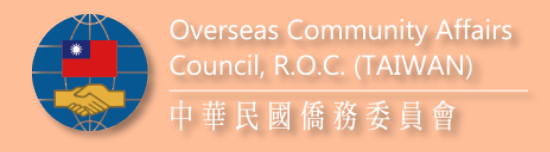

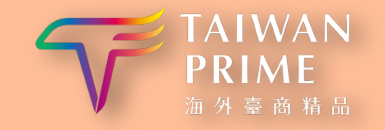

### 2024 The 3<sup>rd</sup> Taiwan Prime Award Selection and Counseling A short version of Online Register System

Adviser: Overseas Community Affairs Council, R.O.C. (Taiwan) Co-adviser: Ministry of Economic Affairs, R.O.C. (Taiwan) Co-organizer: Taiwan External Trade Development Council Implementer: Commerce Development Research Institute

# How to register?

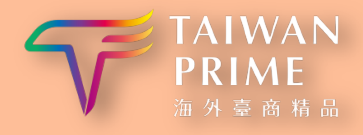

#### ♦ STEP 1

Overseas Community Affairs

Council, R.O.C. (TAIWAN) 中華民國僑務委員會

| 登入<br>Login                | 7                  |
|----------------------------|--------------------|
| e 帳號 account               |                    |
| ▲ 密碼 password              | Sign U             |
| 登入Login                    | Here               |
| 忘記密碼?<br>Forgot Password ? | 註冊新帳號<br>Sign up ? |
| ~~~~~~~~                   | アアアヤ               |

| * 帳號 Account                                                                                                    | *密碼 password                                               |
|----------------------------------------------------------------------------------------------------|------------------------------------------------------------|
| 請輸入帳號                                                                                                    | 請輸入密碼                                                      |
| ★ 参赛图家 Participating Countries                                                                                                    | ▶ 薪屋分區 Region                                              |
| 調通傾回家 >                                                                                                    | 調選擇範圍分量 >                                                  |
| 公司名稱(中文) Company Name (in Chinese)                                                                                                    | * 公司名稱(英文) Company Name (in English)                       |
|                                                                                                    |                                                            |
| * 公司登記地址 Registered Office Address                                                                                                    | ★通訊地址 Correspondence Address                               |
|                                                                                                    |                                                            |
| * 公司負责人 Company Owner                                                                                                    | * 公司聯絡電話(图碼+區碼) Company Tel No. (Country Code + Area Code) |
|                                                                                                    |                                                            |
| * 聯絡人姓名 Name of Contact Person                                                                                                    | * 部門 Department                                            |
|                                                                                                    |                                                            |
| ◆職稱 Position                                                                                                    | + E-mail                                                   |
|                                                                                                    |                                                            |
| * 荔络電話(图碼+蓝碼) Contact No. (Country Code + Area Code)                                                                                                    |                                                            |
|                                                                                                    | Click to                                                   |
| 黄金信人资料在初立话碑信人资料提供同音等相 ************************************                                                                                                    |                                                            |
| ····································                                                                                                    |                                                            |
| 財團法人商業發展研究院(下稱本院)向您蒐集個人資料,依個人資料保護法令及本院(                                                                                                    |                                                            |
| Commerce Development Research Institute (hereinafter "the Institute"), in respe<br>Institute's personal information protection rules, shall issue its statement of the | ect to the Personal Inform<br>following for collection of  |
| □ 已詳問並同意提供商業發展研究院蒐集個人資料 Agree                                                                                                    |                                                            |
|                                                                                                    |                                                            |
| 完成註                                                                                                    | 冊 Sign Up                                                  |
|                                                                                                    |                                                            |

Entry the Taiwan Prime online registration system (<u>www.taiwanprime.org</u>), click 'Sign Up' to create a new account. Properly fill out the company information and set up an account and password, then click 'Sign Up'.

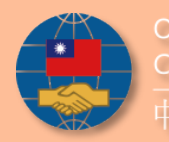

### How to register?

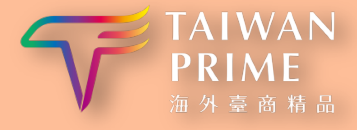

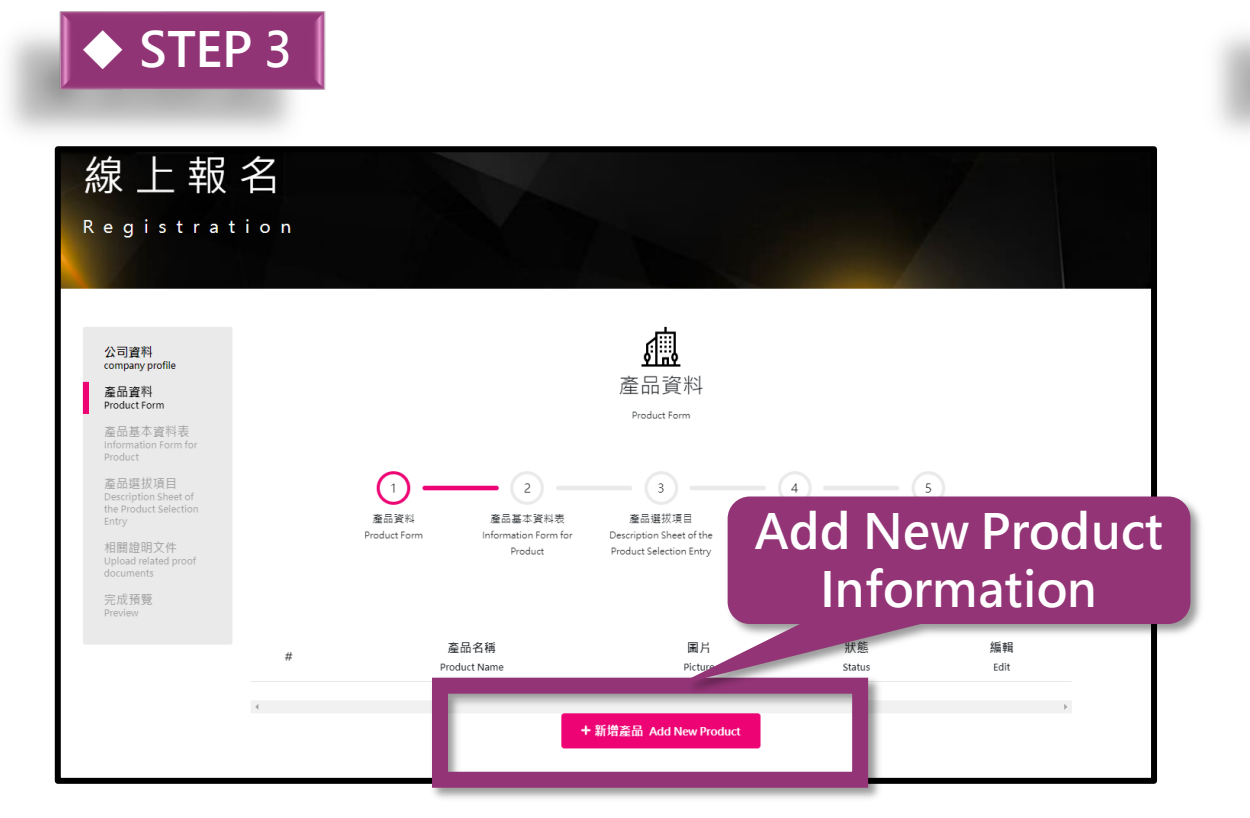

After completing registration, you can immediately log in the online registration system to start and add product information.

♦ STEP 4 **Fill out 'Product** Category', **'Product Information'** and 'Product **Picture'** properly, then click 'Next' to add new product.

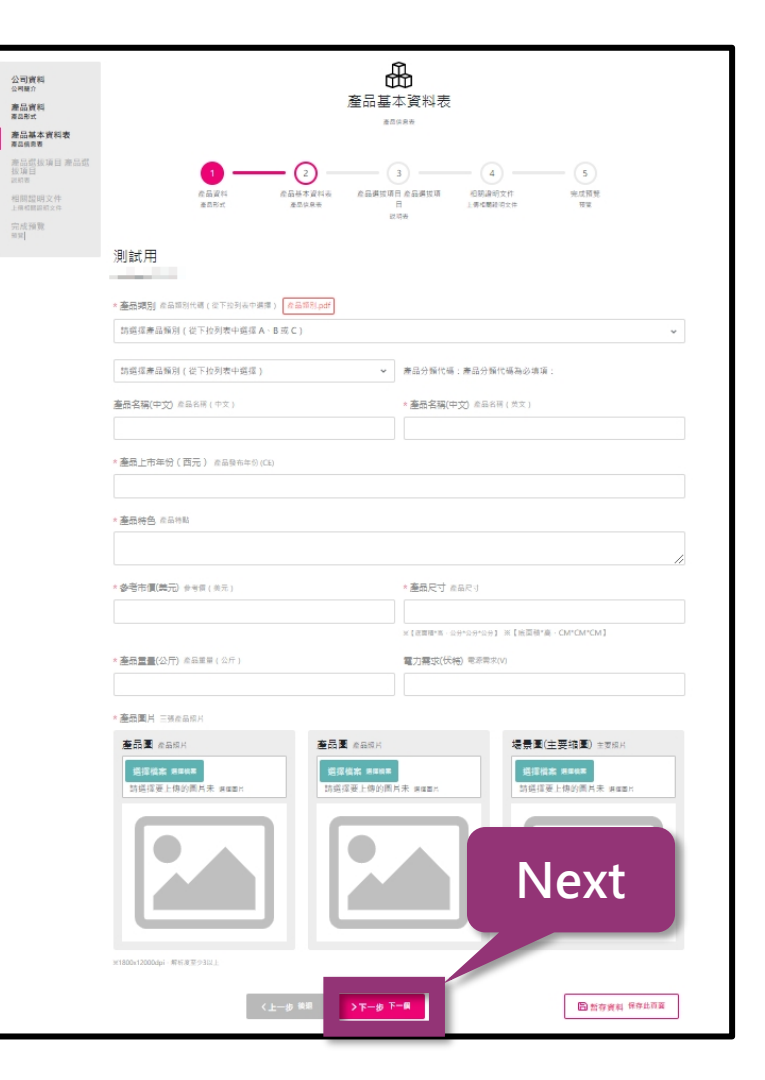

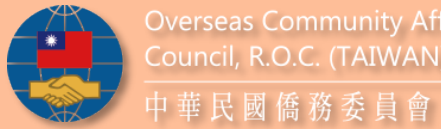

### How to register?

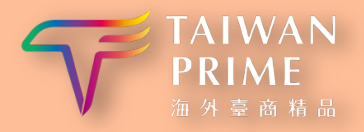

#### ◆ STEP 5

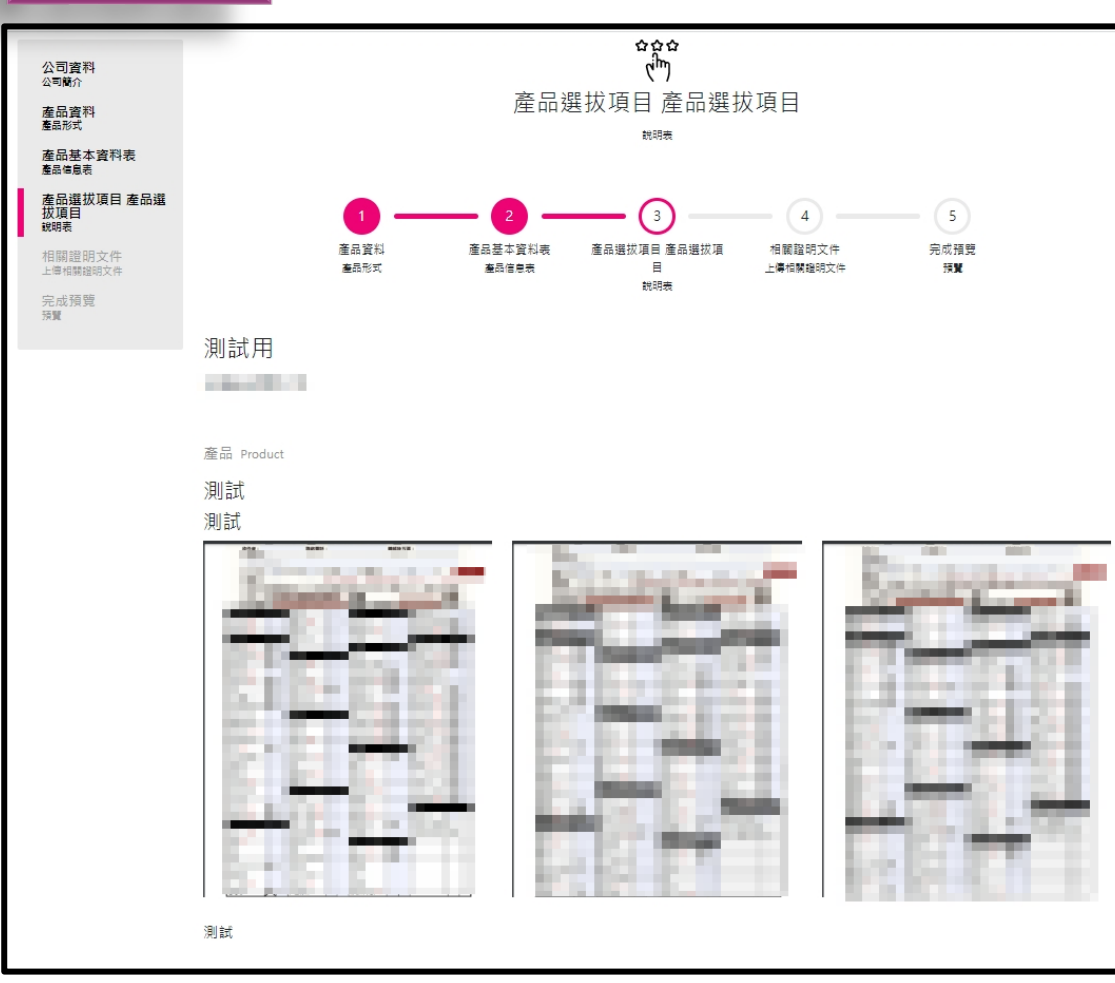

Please confirm the company information and product pictures.

#### ♦ STEP 6

| 、研發<br>R&D                                                                                                    |
|----------------------------------------------------------------------------------------------------|
| 1. The strategies of research and development is to enhance the uniqueness of the product and market competitiveness                       |
| 2. Intellectual property management system and effectiveness                                                                               |
|                                                                                                    |
| 3. The cost effectiveness and innovation of the product in its manufacturing process                                                       |
|                                                                                                    |
| 4. The complete capability layout of core research and development                                                                         |
|                                                                                                    |
| 上序在建文件     正序保资 Choose File     TEST.png Upload related proof documents (one file for each field, or combine more than one file to upload) |

Properly fill out the information about ability of **R&D** in detail, and upload the relevant supporting document.

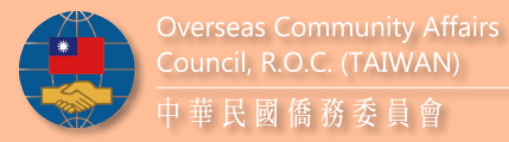

### How to register?

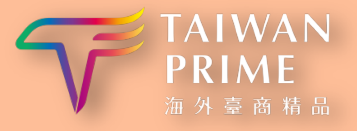

### ♦ STEP 7

| Design                                   | ^  |
|------------------------------------------|----|
| 1. Innovative concepts                   |    |
|                                          |    |
|                                          | 4  |
| 2. Features                              |    |
|                                          |    |
|                                          | 11 |
| 3. Aesthetics                            |    |
|                                          |    |
|                                          | 1. |
| 4. Values and influence                  |    |
|                                          |    |
|                                          | ,  |
|                                          | "  |
| 上傳佐證文件     建厚保菜 Choose File     TEST.png |    |

Properly fill out the information about ability of **Design** in detail, and upload the relevant supporting document.

| <br>СТ | ED | 0 |
|--------|----|---|
| 21     | CP | 0 |

| 1. Product has at                                                       | tractive and innovative quality to meet the potential needs of customers             |
|-------------------------------------------------------------------------|--------------------------------------------------------------------------------------|
|                                                                         |                                                                                      |
|                                                                         |                                                                                      |
|                                                                         |                                                                                      |
| 2. Product quality                                                      | y is strictly controlled during the design and manufacturing process                 |
|                                                                         |                                                                                      |
|                                                                         |                                                                                      |
| 3. The company                                                          | (or original equipment manufacturer) has obtained the standard verification          |
| international qua                                                       | ality management system or other related international management systems, a<br>erly |
|                                                                         | - )                                                                                  |
|                                                                         |                                                                                      |
|                                                                         |                                                                                      |
|                                                                         |                                                                                      |
| 4. The company management                                               | $\prime$ has implemented total quality management (TQM), that is, customer-oriente   |
| 4. The company management                                               | / has implemented total quality management (TQM), that is, customer-oriente          |
| 4. The company management                                               | / has implemented total quality management (TQM), that is, customer-oriente          |
| 4. The company management                                               | / has implemented total quality management (TQM), that is, customer-oriente          |
| <ol> <li>The company management</li> <li>The company h</li> </ol>       | v has implemented total quality management (TQM), that is, customer-oriente          |
| <ol> <li>The company management</li> <li>The company h</li> </ol>       | v has implemented total quality management (TQM), that is, customer-oriente          |
| <ul><li>4. The company management</li><li>5. The company h</li></ul>    | / has implemented total quality management (TQM), that is, customer-oriente          |
| <ul> <li>4. The company management</li> <li>5. The company h</li> </ul> | v has implemented total quality management (TQM), that is, customer-oriente          |
| <ul> <li>4. The company management</li> <li>5. The company h</li> </ul> | v has implemented total quality management (TQM), that is, customer-oriente          |

Properly fill out the information about ability of Quality in detail, and upload the relevant supporting document.

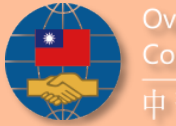

### How to register?

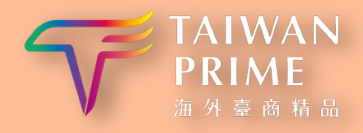

|    |    | - |
|----|----|---|
| CT | ED |   |
| 21 |    | 9 |
|    |    |   |

| 行 <u>判</u><br>Marketing                                                                                                    |
|----------------------------------------------------------------------------------------------------|
| 1. Actively promote the core values of the brand and product characteristics, advantages and customer benefit, and has the operations for clear brand and product position.                                           |
| 2. Establish effective management of domestic and foreign sales channels and brand coaching or marketing communication strategic partners                                                                             |
| 3. The marketing department regularly collects marketing information on competing products and stakeholder research and investigates customer experience optimization as a basis for improving customer satisfaction. |
| 4. The marketing department has established a sound customer service system (including customer complaint handling and maintenance services)                                                                          |
| 5. Establish specific brand promotion practices and budget promotion and allocate a team of professionals to perform related work                                                                                     |
| 上傳來跟文件     「意理情報 Choose File TEST.pring  Pprovid selekid proofdecoments tone Telefor each field, or contimierrore than one file to upfixed)                                                                           |

Properly fill out the information about ability of Marketing in detail, and upload the relevant supporting document in.

| 。臺灣提結<br>Unics connecting to Talwan include                                                                                                    |
|----------------------------------------------------------------------------------------------------|
| 1. Whether the registered product is available in the Taiwan market                                                                                       |
| 2. Whether the registered product design or brand image has Taiwanese imagery or elements                                                                 |
| 3. Whether the marketing of the registered product emphasizes Taiwanese advantages                                                                        |
| 4. Whether the registered product has cooperation with Taiwanese manufacturers for marketing promotion                                                    |
| 5. Whether the registered company contribute to Taiwan's public welfare or enhance Taiwan's international visibility in the country where they are based. |
| A Feich取文件 環境相変 Crowe The 詳細標準 Filiph電客 Notlin-thosen                                                                                                    |
| Upload related proof documents (one file for each field, or combine more than one file to upload)                                                         |

Properly fill out the information about ability of the link with Taiwan in detail, and upload the relevant supporting document, then click 'Next'.

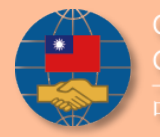

### How to register?

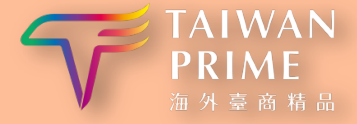

| I        | $\blacklozenge$ | ST | <sup>-</sup> EP | 11 |
|----------|-----------------|----|-----------------|----|
| <u> </u> |                 |    |                 |    |

| 永續發展<br>Sustainable Development                                                                                                    |
|----------------------------------------------------------------------------------------------------|
| 1. Publish ESG sustainability report (accounts for 1 point)                                                                               |
| 4                                                                                                    |
| 2. The ESG sustainability report has gained third party verification (accounts for 1 point)                                               |
|                                                                                                    |
| 3. The company promotes green house gases inventory and has obtained ISO14064-1 third party verification (accounts for 1 point)           |
| 4. The company promotes carbon footprint verification and has obtained ISO14067 third party verification (accounts for 2 points)          |
|                                                                                                    |
| 上傳性證文件     運得爆架 Chrome File     TEST.png Uploadrelated proof documents lone file for each field, or combine more than one file to upload! |
|                                                                                                    |

Properly fill out the information about ability of Sustainable Development in detail, and upload the relevant supporting document, then click 'Next'.

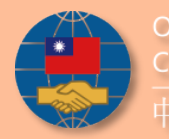

### How to register?

^

◆ **STEP** 12

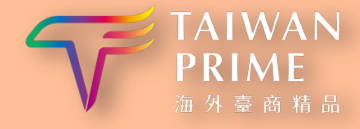

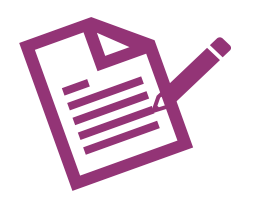

#### Upload the relevant supporting document

- Certificate of the company's direct and indirect shareholding or capital contribution ratio
- ✓ Certificate of company establishment registration or the local tax registration number certificate
- Certificate of product manufacturing registration
- ✓ Overseas Taiwanese identity certificate or other supporting information
- Application for product national standards, certification or equivalent international certification standards of products or certificate
- Acquisition of product trademark or proof of application for trademark

#### 申請資格證明文件(或相關佐證文件)

\* Applicant qualification documents (or related supporting documents)

每個欄位只能上傳一個檔案,多個檔案請合併上傳 one file for each field, or combine more than one file to upload

公司直接及間接持股或出資比例證明(PDF) Proof of direct and indirect holding shares and amount of capital stock of a company (PDF)

選擇檔案 Choose File 請選擇要上傳的檔案 No file chosen

公司設立登記證明(PDF) Company incorporation registration certificate (PDF)

選擇檔案 Choose File 請選擇要上傳的檔案 No file chosen

產品生產製造登記證明 Product manufacturing registration certificate

選擇檔案 Choose File 請選擇要上傳的檔案 No file chosen

產品之國家標準、認(驗)證或同等級國際認(驗)證標準申請或取得證明 Proof of Application or acquirement of CNS mark or international certification(accreditation) of equivalence

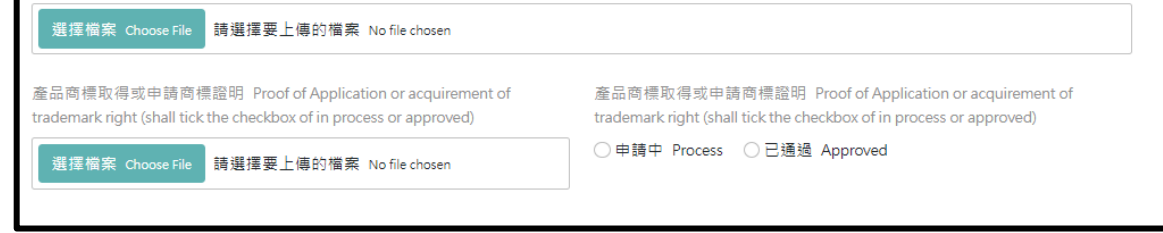

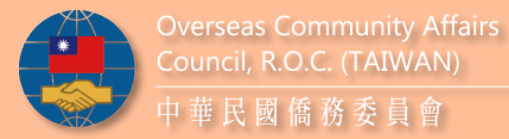

### How to register?

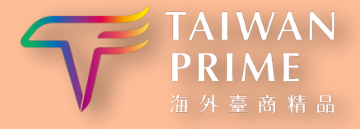

 $\bigstar STEP 13 1 \longrightarrow 2 \longrightarrow 3$ 

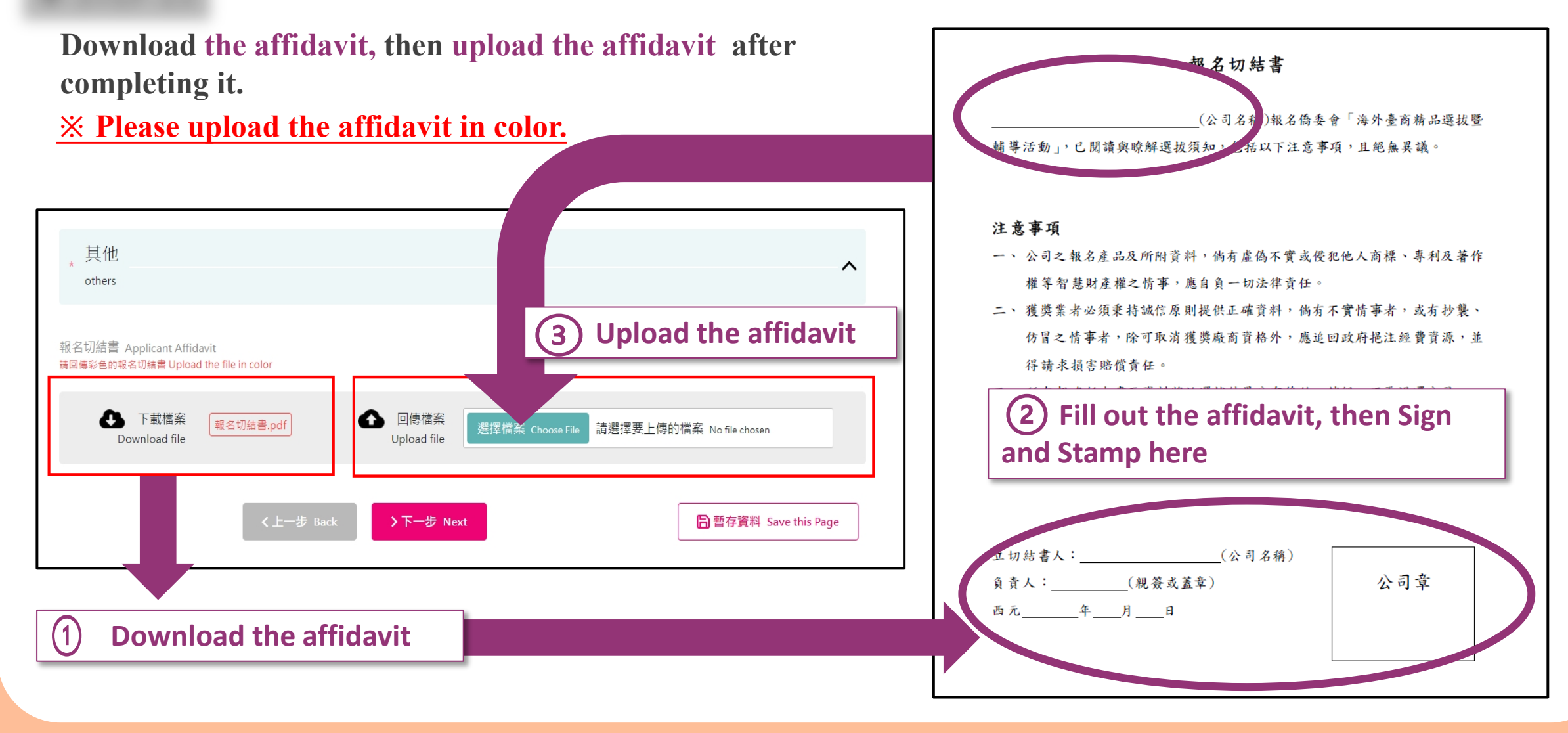

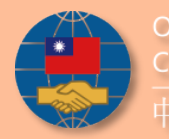

### How to register?

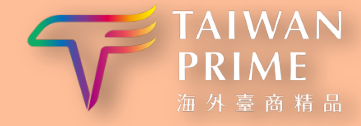

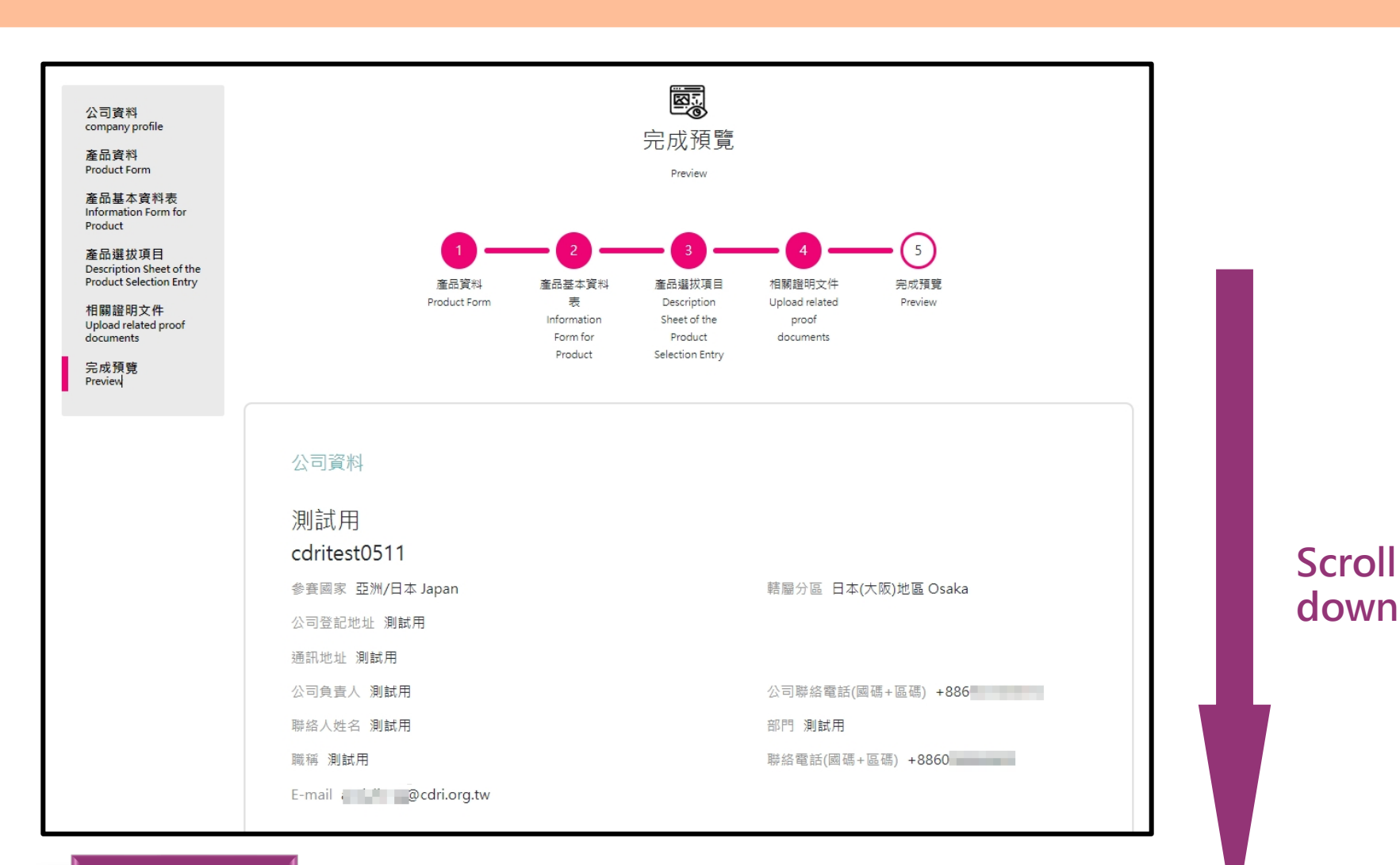

♦ STEP 14 After completing the whole applying form,
 Scroll down the page to the bottom

10

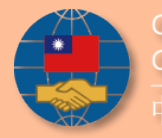

### How to register?

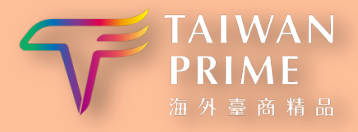

#### ◆ STEP 15

### **Export and keep the PDF , and confirm registration information, then click 'Send'.**

| 產品相關證明文件 <b>人</b>                                                                                                    |  |
|----------------------------------------------------------------------------------------------------|--|
| Related certified documents                                                                                                    |  |
| 產品認證文件 Product certified documents<br>TEST.png                                                                                                    |  |
| 產品專利證明(若有上傳,需要勾選申請中或是已通過) Product Patent certificate (if uploaded, tick the checkbox of in process or approved) TEST.png 已通過                                                                                                    |  |
| 得獎證明 Certificate of Awards<br>TEST.png                                                                                                    |  |
| 其它<br>Other へ                                                                                                    |  |
| 報名切結書 Applicant Affidavit<br>01.pdf<br>Export PDF                                                                                                    |  |
| <上一歩 Back  愛送出 Send  ■ 匯出PDFExport pdf  ■ 匯出PDFExport pdf  ■ 運出PDFExport pdf  ■ 運出PDFExport pdf |  |

### ♦ STEP 16

#### **Confirm the reminder, then click 'Confirm'.**

| approved)          | 提醒Remind                                                                                                    | in pioaded, tick the checkbox of in process or |  |
|--------------------|----------------------------------------------------------------------------------------------------|------------------------------------------------|--|
| 得獎證明 c<br>TEST.png | 報名資料送出前請再次確認,資料提交經審核後即不得再更改資料<br>Please confirm all the data provided is correct before<br>submission. After the information is submitted, any changing<br>will not be accepted. |                                                |  |
| 其它<br>Other        | 取消 Cancel 確認 Confirm                                                                                                    | ~                                              |  |
|                    |                                                                                                    |                                                |  |
| 報名切結書,<br>01.pdf   | Applicant Affidavit                                                                                                    |                                                |  |
| 報名切結書<br>01.pdf    | Applicant Affidavit                                                                                                    |                                                |  |

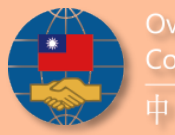

### How to register?

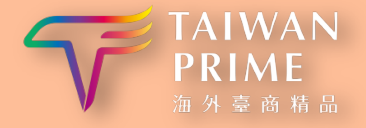

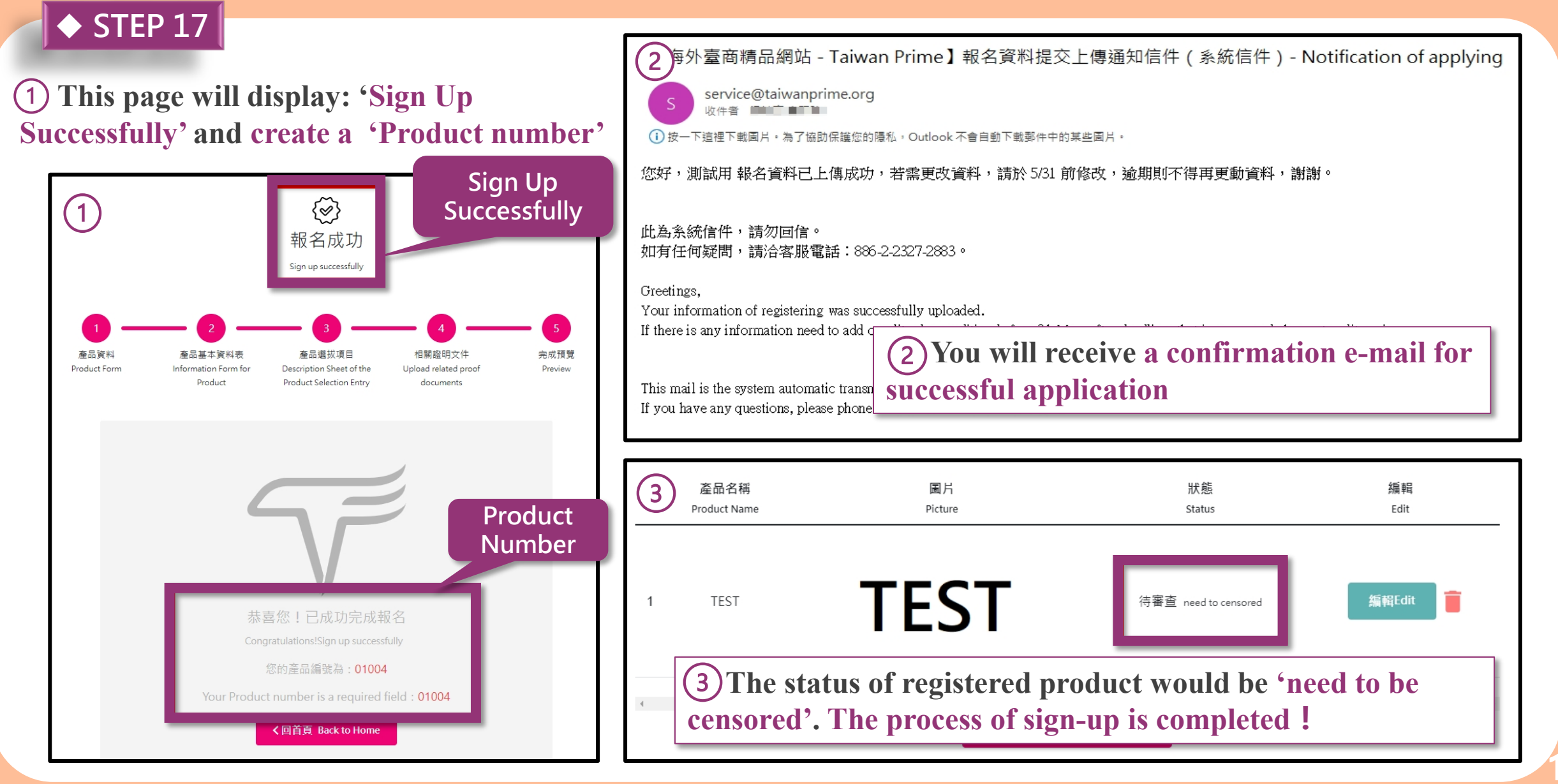

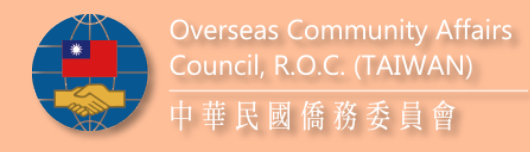

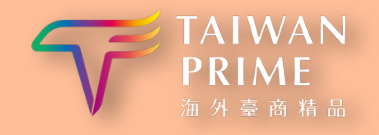

## **Good luck to everyone!**

Contact : Researcher Chang +886-2-77074883

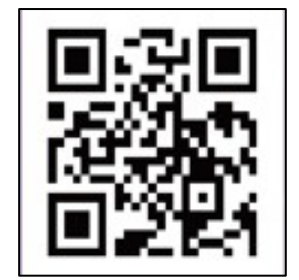

Administrator Chen +886-2-77074881

Official LINE: @taiwanprime

LINE@

E-Mail:taiwanprime@cdri.org.tw